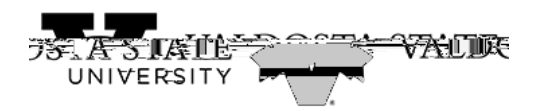

## Editing Your Submitted/Approved Absence Request

Step Action

| Step | Action                                                                                                    |                                 |
|------|----------------------------------------------------------------------------------------------------|---------------------------------|
| 3.   | The Cancel Absence page is displayed. This page will display the status of any absences that have been requested.                                                                                                    |                                 |
|      | In the View Requests section of the page, select the appropriate absence you wish to cancel.                                                                                                    |                                 |
|      | The selected absence is displayed                                                                                                    | -                               |
|      | Click the <b>Cancel Absence</b> button. t6 (A) co.6 (a) $(20)^2$ (r)8.9 $(7 \text{ (p)}(r)\text{m}.9 \text{ (7 (b)}(r)\text{m}.9 \text{ (7 (b)}(r)\text{(7 (b)}(r)\text{(7 (b)}(r)\text{(7 (b)}(r)\text{(7 (b)}(r)\text{(7 (b)}(r)\text{(7 (b)}(r)\text{(7 (b)}(r)\text{(7 (b)}(r)\text{(7 (b)}(r)\text{(7 (b)}(r)\text{(7 (b)}(r)\text{(7 (b)}(r)\text{(7 (b)}(r)\text{(7 (b)}(r)\text{(7 (b)}(r)\text{(7 (b)}(r)\text{(7 (b)}(r)\text{(7 (b)}(r)(7 (b)$ | 1.2 (t)-2.2 (t) <del>(</del> 8. |
| 5.   | Click the <b>Yes</b>                                                                                                    |                                 |

| Step | Action                                                                                                    |
|------|----------------------------------------------------------------------------------------------------|
| 11.  | Verify the Duration field has been updated to reflect the number of hours of leave you are requesting.                                                 |
|      | Click the Check Leave Balance button.                                                                                                    |
| 12.  | A message is displayed, indicating your eligibility for the requested amount of leave.                                                                 |
|      | Click the OK button.                                                                                                    |
| 13.  | If your request date is in the future, you can see the approximate balance of leave available at that point in time.                                   |
|      | Click the Forecast Details link.                                                                                                    |
| 14.  | The Eligibility Details pop-up is displayed. Requests are subject to the USG cascading rules. You will not be able to create a negative leave balance. |
|      | After reviewing the eligible leave balance, click the Close button.                                                                                    |
| 15.  | When you have finished editing the absence request, click the Submit button.                                                                           |
| 16.  | A message is displayed, indicating your eligibility for the requested amount of leave.                                                                 |
|      | Click the OK button.                                                                                                    |
| 17.  | A message is displayed, confirming your decision to submit the absence request.                                                                        |
|      | Click the Yes button.                                                                                                    |
| 18.  | A confirmation message is displayed stating the edited absence reques 13 ID 71 BDC q13                                                                 |